Directions for setting up a Secure Access Washington (SAW) account to access the PrEP DAP client online application. (Please note, SAW is the gateway that allows secure access to your PrEP DAP profile, this is not the PrEP DAP application.)

Step 1: using your browser, open https://secureaccess.wa.gov

If you do not already have a SAW account, click 'Create one' to create a new SAW account. Use whatever User ID and Password you want. <u>Remember to save your SAW User ID and Password</u> <u>somewhere safe where you can find it again</u> (Skip to Step 3, bottom of page 3, if you already have a SAW account).

|                                   |                    | Ne                  | ws Vide             | o He              |
|-----------------------------------|--------------------|---------------------|---------------------|-------------------|
| Log in to SecureAccess Washington |                    |                     |                     |                   |
|                                   |                    |                     |                     |                   |
| User ID:                          | 2                  | <b>a</b> ?          |                     | _?                |
|                                   |                    |                     |                     |                   |
| Password:                         |                    |                     |                     |                   |
| Password:                         | Forgot<br>User ID? | Forgot<br>Password? | Activate<br>Account | Missing<br>Email? |

Use the start button to create an account:

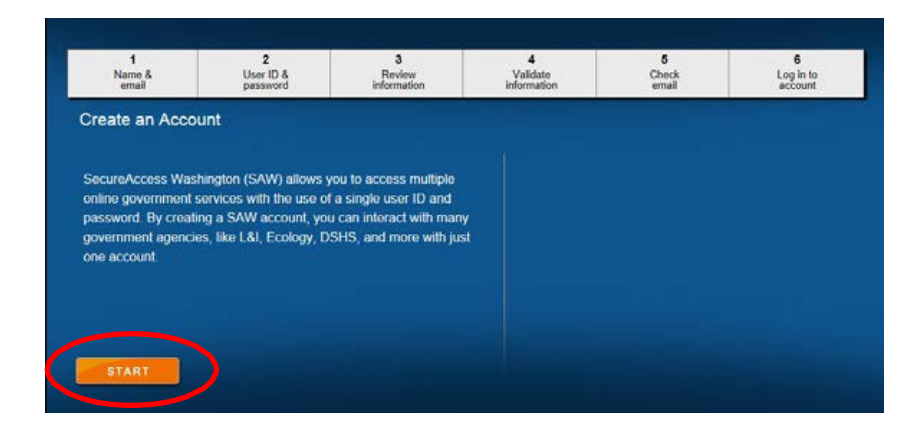

<complex-block><complex-block><complex-block>

Enter your name and email address, and set up your security question(s) and answer(s).

Review your information and print or save the page for your records:

| SAW                                                                       | SecureAcce                                                                           | SS<br>N                                                     |                                                     |                                                  |                               |
|---------------------------------------------------------------------------|--------------------------------------------------------------------------------------|-------------------------------------------------------------|-----------------------------------------------------|--------------------------------------------------|-------------------------------|
| 1<br>Name &                                                               | 2<br>User ID &                                                                       | 3<br>Review                                                 | <b>4</b><br>Validate                                | 5<br>Check                                       | 6<br>Log in to                |
| Review your info                                                          | password                                                                             | information                                                 | Information                                         | email                                            | account                       |
| Here is your persor<br>NOTE: We value th<br>months or 13 mor              | al and account informa<br>le security of your perso<br>t <b>hs</b> depending on appl | tion.<br>onal information. In orc<br>cation access. Also, y | ler to protect this inforr<br>our password should n | nation, your password<br>ot include a dictionary | will expire every 24<br>word. |
| Name:                                                                     |                                                                                      |                                                             |                                                     |                                                  |                               |
| E-mail Address:                                                           |                                                                                      |                                                             |                                                     |                                                  |                               |
| User ID:                                                                  |                                                                                      |                                                             |                                                     |                                                  |                               |
| Secret Question:                                                          |                                                                                      |                                                             |                                                     |                                                  |                               |
| What city did your fir<br>Answer:                                         | st airplane ride take you                                                            | ı to?                                                       |                                                     |                                                  |                               |
| Continue to the previo                                                    | to us page to make chan<br>page if the information                                   | ges.<br>is correct.                                         |                                                     |                                                  |                               |
| PREVIOUS                                                                  | <u>MT</u> uns page for your re                                                       | NEXT                                                        |                                                     |                                                  |                               |
| © Copyright 2015<br>Washington State Dept. of Cons<br>All Rights Reserved | olidated Technology Services                                                         |                                                             |                                                     |                                                  | <u>Privacy Notic</u>          |

Complete the security check:

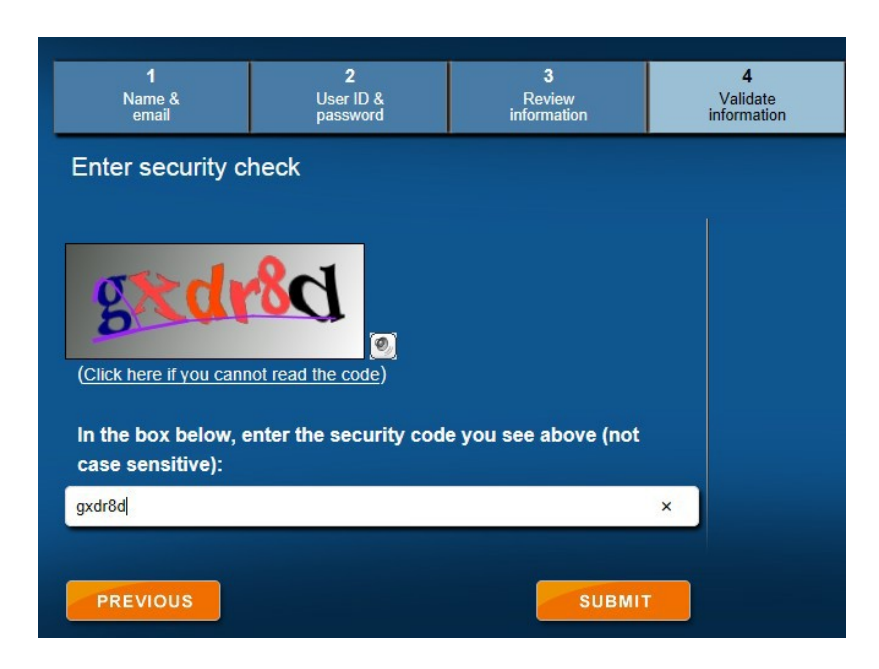

After you create an account, you'll receive an email from "secureaccess" to confirm the SAW registration.

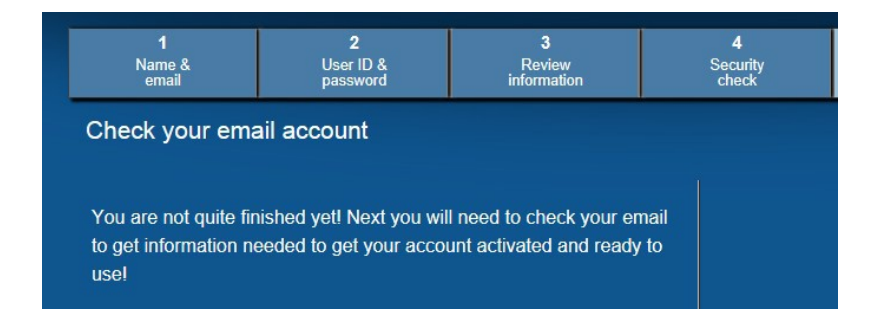

Step 2: Check your email account for the *Welcome to Secure Access Washington* message. Click on the link in the message to re-open SAW.

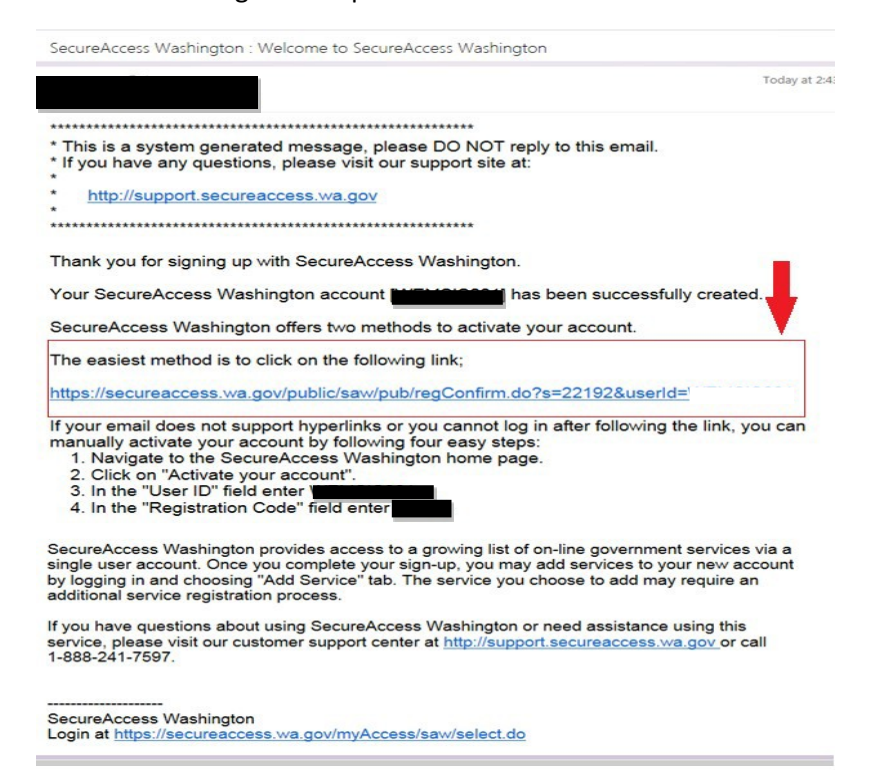

## Step 3. Log into SAW again

|                                   | News Video He                                       |
|-----------------------------------|-----------------------------------------------------|
|                                   |                                                     |
| Log in to SecureAccess Washington |                                                     |
|                                   |                                                     |
| line (D)                          |                                                     |
|                                   |                                                     |
|                                   |                                                     |
| Password:                         |                                                     |
|                                   | Forgot Forgot Activate Missing                      |
|                                   |                                                     |
|                                   |                                                     |
|                                   | Get cyber security news and alerts by following our |
|                                   | Security Operations Center                          |

For persons with disabilities, this document is available on request in other formats. To submit a request, please call 1-800-525-0127 (TDD/TTY call 711).

Go to the green tab "My Secure Services". Click on the secondary tab "Add a New Service"

| SAW                        | SecureAccess<br>washington                                         |                   | Ļ                             | Welcome,                     | Logout                                                                                                    |
|----------------------------|--------------------------------------------------------------------|-------------------|-------------------------------|------------------------------|----------------------------------------------------------------------------------------------------|
|                            |                                                                    | Admin             | My Secure Services            | Account Manageme             | nt Help                                                                                                    |
| My Services                | Add a New Service                                                  | Contact Us        |                               |                              |                                                                                                    |
| Binner CANVIS              | 1                                                                  |                   |                               |                              | and the second second second second second second second second second second second second second second second |
| Please note: SAW is a spon | snared portal serving multiple<br>isoring agency directly. Click t | he "Contact Us" I | button to view a list of ager | provided through SAVV, pleas | se contact the                                                                                                   |
| Service                    | Agency                                                             | Desc              | iption                        | Status                       | Action                                                                                                    |
| No services.               |                                                                    |                   |                               |                              | _                                                                                                    |

Use the <u>Service Code 159392</u> and click Apply (once you add the service code, the link will remain on your "My Services" list for future access to your PrEP DAP profile.)

| SAW SecureAccess                                       |                                                          |                 | Welcome, JoshuaP Logout                                                                                                    |                                                                                    |      |  |
|--------------------------------------------------------|----------------------------------------------------------|-----------------|----------------------------------------------------------------------------------------------------|------------------------------------------------------------------------------------|------|--|
|                                                        |                                                          |                 | My Secure Services                                                                                                    | Account Management                                                                 | Help |  |
|                                                        |                                                          | r               |                                                                                                    |                                                                                    |      |  |
| My Services                                            | Add a New Service                                        | Contact Us      |                                                                                                    |                                                                                    |      |  |
| Service code:<br>If you have been<br>below to apply fo | given a service code by an a<br>r access to the service. | gency, enter it | Select an agency below<br>Board for Volunteer Fil<br>Consolidated Technolo<br>Criminal Justice Trainii<br>Department of Comme | to see a list of services:<br>re Fighters<br>agy Services<br>ag Commission<br>arce |      |  |
| APPLY                                                  |                                                          |                 | Department of Early Le     Department of Ecology     Department of Ecology                                                    | earning<br>(                                                                       |      |  |
| Search services b                                      | y keywords:                                              |                 | <ul> <li>Department of Fish an</li> </ul>                                                                                     | d Wildlife                                                                         |      |  |
| Enter keyword(s)                                       | below to find related service                            | s. Leave field  | Department of Health                                                                                                    |                                                                                    |      |  |
| blank to display a                                     | all services.                                            |                 | Department of Informa                                                                                                    | tion Services                                                                      |      |  |
|                                                        |                                                          |                 | Department of Licensir     Department of Natural                                                                              | Resources                                                                          |      |  |
|                                                        |                                                          |                 | Department of Natural                                                                                                    | and Health Services                                                                |      |  |
| AT LEAST ONE of th                                     | e words                                                  | ~               | Department of Transport                                                                                                    | ortation                                                                           |      |  |
|                                                        |                                                          |                 | Developer Testing Onl                                                                                                    | У                                                                                  |      |  |
| SEARCH                                                 |                                                          |                 | DIS DEMO DOMAIN                                                                                                    |                                                                                    |      |  |
|                                                        |                                                          |                 | <ul> <li>Employment Security I</li> </ul>                                                                                     | Department                                                                         |      |  |

Complete the Service Registration by entering your information. *Make sure something is entered into the fields with \* to the left of the field description*. This service registration is sent to PrEP DAP for the staff to verify it is a real person and link to an existing account if applicable, if there is no existing account we will create a new one for you. (Please note, this is a one-time process, linking may take as little as 15 minutes or up to one full business day.) Please allow time for this to occur in order to access your PrEP DAP online application.

Welcome, JoshuaP Logout SecureAccess Add a New Service Contact Us My Services Service Registration Please fill out the form below to apply to agency Department of Health's service PrEP DAP Client Site. Complete the following form: (\*) indicates a required field Legal First Name \*Legal First Name Legal Middle Initial Legal Middle Initial Legal Last Name \*Legal Last Name Date of Birth (mm/dd/yyyy) \*Date of Birth Social Security Number (###-######) Social Security Number Sex at birth as assigned by the doctor. Sex at Birth ✓ 1 Female PreP DAP Status at SAW Request PreP DAP Status at SAW Actively Enrolled ~ Request Who to contact about this access request \*Who to contact about  $\checkmark$ Applicant this access request Contact Phone Contact Phone Preferred Contact days/times Preferred Contact days/times PrEP DAP Prevention Navigator Name PrEP DAP Prevention Navigator Name PrEP DAP Prevention Navigator Agency PrEP DAP Prevention Navigator Agency

Click on the "REGISTER" button.

A response webpage will appear telling you your Registration has been submitted.

| SAW SecureAccess<br>WASHINGTON                                                                        |                                 | Welcome, JoshuaP              | gout     |
|----------------------------------------------------------------------------------------------------|---------------------------------|-------------------------------|----------|
|                                                                                                    | My Secure Services              | Account Management            | Help     |
|                                                                                                    |                                 |                               |          |
|                                                                                                    |                                 |                               |          |
| My Services Rdd a New Service Contact                                                                 | Us                              |                               |          |
| Service Registration Successful                                                                       |                                 |                               |          |
| Thank you for registering with agency <b>Department of Health</b> 's tab above to access the service. | s service PrEP DAP Client Site. | Please click the "My Secure S | ervices" |
|                                                                                                    |                                 |                               |          |
|                                                                                                    |                                 |                               |          |

If you return to the "My Services" tab on the SAW website you will see a page like the one below. The Status for the "PrEP DAP – Client Site" should be "Active".

| SAW                    | SecureAccess                                                                      | Welcome, Jo                                                                                                    | oshuaP L                         | ogout         |
|------------------------|-----------------------------------------------------------------------------------|----------------------------------------------------------------------------------------------------|----------------------------------|---------------|
|                        |                                                                                   | My Secure Services Accou                                                                                                    | int Management                   | Help          |
|                        |                                                                                   |                                                                                                    |                                  |               |
|                        |                                                                                   |                                                                                                    |                                  |               |
| My Services            | Add a New Service Con                                                             | tact Us                                                                                                    |                                  |               |
| Please note: SAW is sp | a shared portal serving multiple state<br>onsoring agency directly. Click the "Co | agencies. To get help with a service provided thro<br>ntact Us" button to view a list of agency contact in                                                                                    | ugh SAW, please co<br>formation. | ontact the    |
| Service                | Agency                                                                            | Description                                                                                                    | Status                           | Action        |
| PrEP DAP Client Site   | Department of Health                                                              | Using this website, you can apply and recertify online for the PrEP DAP program; check the status of your application, and view the effective dates of your current eligibility for services. | Active                           | <u>Remove</u> |

You will receive an email from Secure Access Washington approving access. This can take up to one business day depending on response time by PrEP DAP eligibility staff.

|   | SecureAccess Washington : Access Approved<br>secureaccess to: 02/02/2017 04:02 PM<br>Show Details                                                                                          |   |
|---|----------------------------------------------------------------------------------------------------|---|
| 0 | <pre>* This is a system generated message, please DO NOT reply to this email. * If you have any questions, please visit our support site at: *  http://support.secureaccess.wa.gov *</pre> | 0 |
|   | Your access to SecureAccess Washington agency [Department of Health]<br>service [PROVIDE Provider Site] has been approved for User ID<br>[ballingb].                                       |   |
|   | SecureAccess Washington (Customer Test)<br>Login at <u>https://test-secureaccess.wa.gov/myFortress/saw/select.do</u>                                                                       |   |

After receiving the above email, you can apply for PrEP DAP services, check the status of your application and view current eligibility for services through Secure Access Washington (SAW) by clicking on the 'PrEP DAP – Client Site' Service link on the My Services page.

| SAW                  | SecureAccess<br>WASHINGTON                                         |                                                         |                                                                                                    | Welcome, JoshuaP                                      | Logout        |
|----------------------|--------------------------------------------------------------------|---------------------------------------------------------|----------------------------------------------------------------------------------------------------|-------------------------------------------------------|---------------|
|                      |                                                                    |                                                         | My Secure Services                                                                                                    | Account Managemer                                     | nt Help       |
|                      |                                                                    |                                                         |                                                                                                    |                                                       |               |
|                      |                                                                    |                                                         |                                                                                                    |                                                       |               |
| My Services          | Add a New Service                                                  | Contact Us                                              |                                                                                                    |                                                       |               |
| Please note: SAW is  | s a shared portal serving multi<br>ponsoring agency directly. Clic | ple state agencies.<br>k the "Contact Us" l             | To get help with a service pr<br>button to view a list of agenc                                                                                    | rovided through SAW, pleas<br>cy contact information. | e contact the |
| Service              | Agency                                                             | Desc                                                    | ription                                                                                                    | Status                                                | Action        |
| PrEP DAP Client Site | Department of I                                                    | Health Using<br>recerti<br>check<br>view ti<br>eligibil | this website, you can apply<br>fy online for the PrEP DAF<br>the status of your application<br>the effective dates of your of<br>ity for services. | y and Active<br>? program;<br>ion, and<br>uurrent     | <u>Remove</u> |

Once you click the PrEP DAP Client Site after you have been linked by eligibility staff, you will see the screen below. Click 'OK' to launch the PrEP DAP client site which will take you directly to the online application.

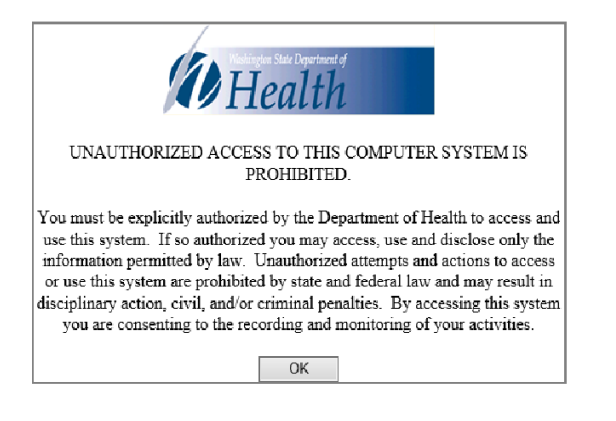